# 慧就业电子三方系统单位使用手册(签约)

文档说明

什么是电子三方协议

为什么具有法律效力

电子章盖章形式

使用前初始化设置

单位管理员登录

进行个人实名

上传电子章

电子印章获取方式

完善单位签约信息:

签约流程

页面主要功能

搜索拟签约学生

填写相关协议信息

生成协议书并签署

学生应约以及学校审核

后续操作

#### 慧e签--慧就业电子签名系统(V1.0)

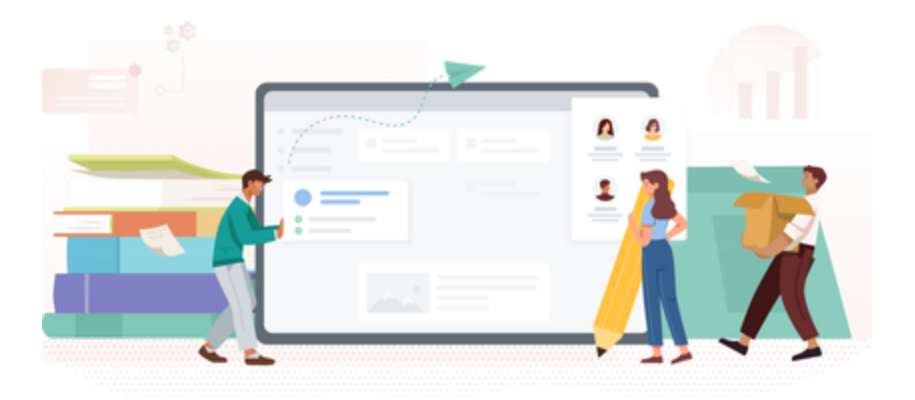

# 文档说明

### 什么是电子三方协议

电子三方协议是为了替代原有的纸质三方协议的使用,让签署和审批流程电子化,提高签约效率。更好 的为毕业生和用人单位服务

## 为什么具有法律效力

1、电子签约和签名加密技术符合中国电子签名法;

2、与国家认证CA机构打通,企业和学校签约前需申请CA数字证书(没有CA数字证书签约无效);

3、签约过程中所有证据(包括意愿、加密方式等)保存在平台、第三方机构通并同步到司法证据 中心区块链(出证必须由第三方出证),签约完毕之后会形成了一个具备法律效力电子合同。这个 合同一旦说出现了诉讼,由第三方出证提交给法院,包括仲裁,都能够受理和判决。

### 电子章盖章形式

- 1. 和纸质合同一样可以逐页签署盖章
- 2. 同时也可以实现"骑缝章"签章形式,如下图

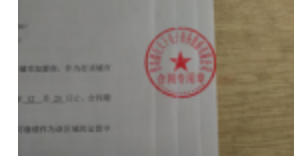

# 使用前初始化设置

# 单位管理员登录

访问慧就业官方网站:http://www.hjiuye.com,点击登录

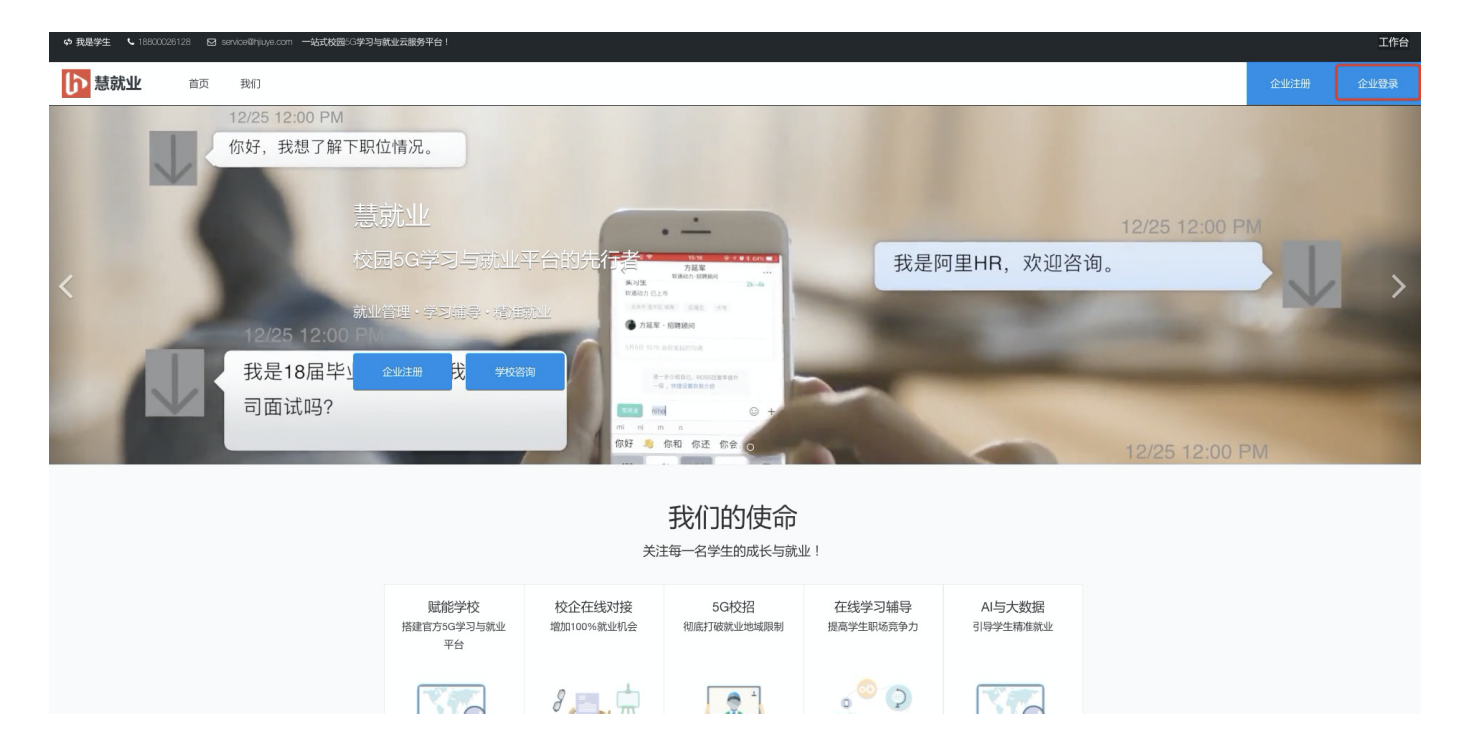

# 进行个人实名

登录后,点击右上角登录人姓名处,点击个人信息,如图:

| 6                                              | 宁波魔視云信息科技有限                                                                                                    | 品息科技有限公司                           |                                                                                                    |                                                                          |                                     |                                                                          |                                                      |  |  |  |  |  |
|------------------------------------------------|----------------------------------------------------------------------------------------------------|------------------------------------|----------------------------------------------------------------------------------------------------|--------------------------------------------------------------------------|-------------------------------------|--------------------------------------------------------------------------|------------------------------------------------------|--|--|--|--|--|
| ٠                                              | 內總面試                                                                                                    | 首页 / 校园招聘                          | / 学校管理                                                                                                    |                                                                          |                                     |                                                                          | 語小奇                                                  |  |  |  |  |  |
| ۵                                              | 086 <b>0 •</b>                                                                                                    | 学校管理                               |                                                                                                    |                                                                          |                                     |                                                                          | 10.0012-02                                           |  |  |  |  |  |
| ۰                                              | 学校管理                                                                                                    |                                    |                                                                                                    |                                                                          | 11.0                                |                                                                          | ▲ 个人感恩                                               |  |  |  |  |  |
| •                                              | 电相双迭                                                                                                    |                                    |                                                                                                    |                                                                          |                                     |                                                                          | 0 15 E H                                             |  |  |  |  |  |
| ۰                                              | 现场重讲                                                                                                    | 18 EAR                             | 1 已中頃 被邀请 黑名林                                                                                                    |                                                                          |                                     |                                                                          | 道出管理控制由                                              |  |  |  |  |  |
|                                                | iliniaa -                                                                                                    |                                    |                                                                                                    |                                                                          |                                     |                                                                          |                                                      |  |  |  |  |  |
| 0                                              | 10:12:05R                                                                                                    | 地区 • 学校的                           | 1.页 * 学校类型 *                                                                                                    |                                                                          |                                     |                                                                          |                                                      |  |  |  |  |  |
| 0                                              | 17028-5                                                                                                    | 已造条件:                              |                                                                                                    |                                                                          |                                     |                                                                          |                                                      |  |  |  |  |  |
| 0                                              | ISM 70.0                                                                                                    |                                    |                                                                                                    |                                                                          |                                     |                                                                          |                                                      |  |  |  |  |  |
|                                                |                                                                                                    |                                    |                                                                                                    |                                                                          |                                     |                                                                          |                                                      |  |  |  |  |  |
| D                                              | 视频组制 -                                                                                                    |                                    |                                                                                                    |                                                                          |                                     |                                                                          | 入職状念 全部 : 副示 10 : 項                                  |  |  |  |  |  |
| •<br>•                                         | REALER -                                                                                                    | lago                               | 学校名称                                                                                                    | 平校美型                                                                     | 16.75                               | 入硅状态                                                                     | ABUE 20 : 20 : 4                                     |  |  |  |  |  |
| •<br>•                                         | <b>енан -</b><br>Рала<br>2+110                                                                                                    | logo                               | 学校名称<br>日城际业机术学家 〇                                                                                                    | 学校类型                                                                     | 14/P                                | 入社状态                                                                     | 入版状の 2011 11 単元 10 11 日<br>第四                        |  |  |  |  |  |
| 0<br>0<br>0                                    | <b>елени -</b><br>Полод<br>20+12 и<br>10 еля                                                                                                    | lago                               | 学校表版<br>日秋节业社大学院<br>〇<br>「王 (150) 191                                                                                                    | 学校美型                                                                     | <b>城市</b><br>古林省-台城市                | 入胜故意<br>己入旺-申请                                                           | ABAKG SH 1 BC 10 1 G                                 |  |  |  |  |  |
| 0<br>0<br>0                                    | 20時日期 ・<br>同当双点<br>20中回辺<br>日代用<br>R上作用                                                                                                    | hapo<br>G                          | 学校在期<br>日城市会社术学校 0<br>(元1) 〒(2) 年前<br>志学大学 0                                                                                                    | 9642<br>(c)                                                              | <b>城市</b><br>古林省-白城市                | 入税状态                                                                     | 入BBKG (11) 11 11 11 11 11 11 11 11 11 11 11 11       |  |  |  |  |  |
| □<br>0<br>0<br>0                               | <b>収損日料</b>                                                                                                    | logo                               | 学校名称<br>合紙原設株木学院 〇<br>(111) (111) (111)<br>(111) (111) (111)<br>(111) (111) (111)<br>(111) (111) (111) (111)<br>(111) (111) | 平校共立           協会           協会                                           | <b>城市</b><br>古林县-白城市<br>古林省-古林市     | 入社状态<br>己入祖-中语<br>己入祖-中语                                                 | 入BAKE 2世 1 20 10 1 項<br>第6                           |  |  |  |  |  |
| •<br>•<br>•<br>•<br>•                          | 衣房田村                                                                                                    | lopo                               | 学校名称       日は10世纪代不学校 ●       11日 10日 10日 10日       11日 10日 10日       11日 10日       11日 10日       11日 10日       11日 10日       11日 10日       11日 10日       11日 10日       11日 10日       11日 10日       11日 10日       11日 10日       11日 10日       11日 10日       11日 10日       11日 10日       11日 10日       11日 10日                                                                                                    | <b>学校美型</b><br>综合                                                        | 20年<br>古林省-白城市<br>古林省-古林市           | 入税状态<br>己入祖-中領<br>已入祖-中領<br>二入祖-中領                                       | 入服状色 全部 1: 20 10 10 10 10 10 10 10 10 10 10 10 10 10 |  |  |  |  |  |
| □<br>0<br>0<br>0<br>0<br>0<br>0<br>0<br>0<br>0 | 衣房信約  ・ 同語取法  ・ に な用語  ・ に な用語  ・ に な用語  ・ に な用語  ・ に な用語  ・ に な用語  ・ に な用語  ・ に な用語  ・ に な用語  ・ に な用語  ・ に な用語  ・ に な用語  ・ に な用語  ・ に な用語  ・ に な用語  ・ に な用語  ・ に な用語  ・ に なの  ・ に なの ・ に なの ・ に なの ・ に れの ・ に れの ・ に れの ・ に れの | logo<br>CO<br>CO<br>CO<br>CO<br>CO | 学校長期         ①           台城市业技术学校         ①           市区         日本           北京大学         ①           北京大学         ①           北京大学         ①           北京大学、(1)         ①           北京大学、(1)         ①           北京、(1)         ①           北京、(1)         ①           江京、(1)         ①                                                                                                    | PHAT           String           String           String           String | 通序 古林省-台城市 古林省-台城市 古林省-台城市 北京市-朝田区  | 入社式名           ご人社・中消           こ人社・中消           こ人社・中消           こ人社・中消 | 入班状氏 (1998) 11 (1997) 11 (1997)<br>第四日<br>第四日        |  |  |  |  |  |
|                                                | 衣房田村                                                                                                    |                                    | 学校名称       ①         白城市会技术学校       ②         西京       西京         北京大学       ②         北京東二外田会学校       ③         西京       百首         北京東小田会学校       ③         北京       百首         北京       百首         北京       ○                                                                                                    | 平松美堂           印合           印合           印合           印合                 | 通序<br>古林省-台城市<br>吉林省-台城市<br>北京市-朝阳区 | 入社状态<br>広入社・中消<br>こ入社・中消<br>こ入社・申消<br>こ入社・申消<br>こ入社・申消                   | 入班状态 (11) 11 11 11 11 11 11 11 11 11 11 11 11        |  |  |  |  |  |

进入个人信息后,点击实名验证,根据页面提示填写身份证号码,和上传手持身份证照片后提 交,等待审核。

| 6 | 中资属统云信意料投有 | 限公司 |         |                    |        |            |           |           |           |       |  | 枢纽的司 | 8 |
|---|------------|-----|---------|--------------------|--------|------------|-----------|-----------|-----------|-------|--|------|---|
| ٠ | 沟道里试       | 个人信 | 18 X684 | E                  |        |            |           |           |           |       |  |      |   |
| ۰ | 0.06W ·    |     |         |                    |        |            |           |           |           |       |  |      |   |
| 0 |            |     | 友情變麗:   | 提交个人验证信息需平台        | 市核, 市核 | 需要1-2个工作日。 | 审核期间思无法使用 | 直播及短视频发布功 | 能。给您带来不便。 | (清沈解) |  |      |   |
| • |            |     | * 真实姓名: | 語合物                |        |            |           |           |           |       |  |      |   |
| 0 |            |     | 亚作用美型:  | 892                | 4      |            |           |           |           |       |  |      |   |
|   | - 88988    |     | • 证件句:  | 110105190401145410 |        |            |           |           |           |       |  |      |   |
|   |            | 1.1 |         |                    |        | ,          |           |           |           |       |  |      |   |

# 上传电子章

从左侧菜单进入三方协议管理–信息维护,上传电子印章。通过和国家CA机构的授权机制,生成 CA数字证书(有了CA数字证书后,所签署任何形式的电子文书,将具备法律效力),上传图片 章的优势在于,可以最大程度保留原有章轮廓中的防伪标记。

| 它波魔视云信息科技有限                                 | 限公司                |         |            | 校招顾问 盟 🗘 🐠 胡小冬 |  |  |  |  |  |  |
|---------------------------------------------|--------------------|---------|------------|----------------|--|--|--|--|--|--|
| <ul> <li>A 12(1)</li> <li>O 招聘简章</li> </ul> | 首页 / 三方协议管理 / 信息维护 |         |            |                |  |  |  |  |  |  |
| □ 视频招聘 -                                    | 信息维护               |         |            |                |  |  |  |  |  |  |
| O 网络双选                                      | 企业信息 电子印章          |         |            |                |  |  |  |  |  |  |
| O 空中宣讲                                      |                    |         |            |                |  |  |  |  |  |  |
| O 短视频                                       | 印章                 | 名称      | 创建时间       |                |  |  |  |  |  |  |
| ○ 就业微课                                      |                    | ALR DA  |            |                |  |  |  |  |  |  |
| ▶ 招聘管理 🝷                                    | HR章                |         | 2020-05-03 |                |  |  |  |  |  |  |
| ○ 简历库                                       |                    | CANNE A |            |                |  |  |  |  |  |  |
| O 云生源                                       |                    |         |            |                |  |  |  |  |  |  |
| ○ 推荐管理                                      |                    |         |            |                |  |  |  |  |  |  |
| O 面试管理                                      |                    |         |            |                |  |  |  |  |  |  |
| ○ 录用管理                                      |                    |         |            |                |  |  |  |  |  |  |
| ☑ 三方协议管理 🝷                                  |                    |         |            |                |  |  |  |  |  |  |
| O 签约发送                                      |                    |         |            |                |  |  |  |  |  |  |
| <ul> <li>解约管理</li> <li>C 信息供信</li> </ul>    |                    |         |            |                |  |  |  |  |  |  |
|                                             |                    |         |            |                |  |  |  |  |  |  |
| ◎ 系筑设置 •                                    |                    |         |            |                |  |  |  |  |  |  |
| <ul> <li>         ● 単位信息      </li> </ul>   |                    |         |            |                |  |  |  |  |  |  |
| 0 用户管理                                      |                    |         |            |                |  |  |  |  |  |  |
| o wolky                                     |                    |         |            |                |  |  |  |  |  |  |

#### 电子印章获取方式

1. 使用实体印章盖在白纸上,然后通过拍照、扫描等方式转换成图片格式,格式建议使用PNG,并且 背景要透明。慧就业推荐使用印章专用抠图工具,网址:https://open.esign.cn/tools/img-seal

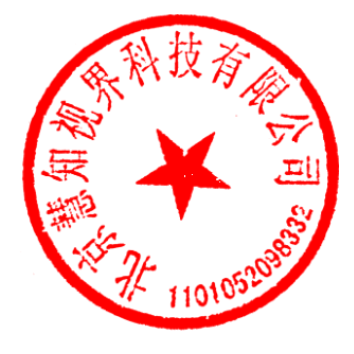

2. 委托慧就业协助制作电子印章。如下图 (带有外环防伪标记)

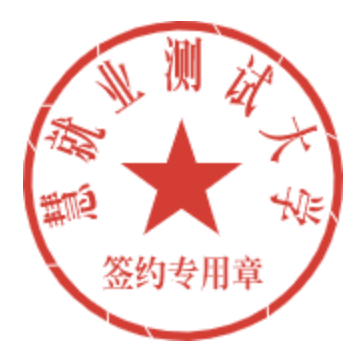

### 完善单位签约信息:

点击创建,根据页面提示完善信息,请仔细核对,这些信息将展示在三方协议中。

| 信息维护      |             |      |        |                            |        |        |       |     |   |
|-----------|-------------|------|--------|----------------------------|--------|--------|-------|-----|---|
| 企业信息 电子印章 |             |      |        |                            |        |        |       |     |   |
| 0.02      |             |      |        |                            |        |        | 显示行数: | 10  | 1 |
| 联系人       | 联系电话        | 单位隶属 | 联系邮编   | 通讯地址                       | 是否接受档案 | 是否接受户口 | 操作    |     |   |
| 张兰        | 01064861107 | 北京市  | 100107 | 北京市朝阳区北苑器媒体寸天畅<br>图1号模1802 | 8      | 8      | 1618  | 883 |   |
|           |             |      |        |                            |        |        |       |     |   |
|           |             |      |        |                            |        |        |       |     |   |
|           |             |      |        |                            |        |        |       |     |   |
|           |             |      |        |                            |        |        |       |     |   |
| 共1条记录     |             |      |        |                            |        |        |       |     | 1 |

#### 以上步骤完成后,首次设置就完成了,这些是一次性设置。

## 签约流程

### 页面主要功能

| 8                                                |                                                      |                                                                |                                             |      |                 |                |                  |            | 校短期间 關         | 0 🚯 湖小委             |
|--------------------------------------------------|------------------------------------------------------|----------------------------------------------------------------|---------------------------------------------|------|-----------------|----------------|------------------|------------|----------------|---------------------|
| ■页 / 三方协议世<br><b>签约发送</b><br>全部 待应的              | 電 / 世内发送<br>已成约 已算約                                  |                                                                |                                             |      |                 |                |                  |            |                | <u>主教王明</u> 纪日<br>1 |
| ① 流程潤介<br>()<br>()<br>()<br>()<br>()<br>()<br>() | : 暨的撥素——签约<br>在援索栏输入双签约学<br>该对量找到的学生信息<br>在签约发送列表选中可 | 的发送——学生应的——<br>注信意,点击"德索"进行宣<br>。确认无误后点击"发送感<br>[3]者到学生接受状态以及学 | 学校审核──遊業生交<br>抗;<br>了;<br>按审核状态;<br>透输入学校名称 | R.   | ₩ <b>人</b> 平玉和名 | IINA-102111899 | 释发               | ]@         |                |                     |
| 毕业院校                                             | 毕业届份                                                 | 院系                                                             | 学历                                          | 72   | 姓名              | 协议书编号          | 遣约时间             | 应约截止时间     | 日示行<br>19次状态 ( | 数: 10 ÷             |
| 长春工业大学                                           | 2020/服                                               | 机电工程学院                                                         | 本科                                          | 机械工程 | 51.89           | 20200001       | 2020-05-18 13:46 | 2020-05-22 | 量的完成           | 相見<br>在线室看<br>下载协议书 |
| 量就业测试大学                                          | 2020版                                                | 软件学院                                                           | 大专                                          | 编程   | 孙皓              | 12111          | 2020-05-11 14:47 | 2020-05-21 | 未签署            | 相见                  |
|                                                  |                                                      |                                                                |                                             |      |                 |                |                  |            |                |                     |
| 共2条记录                                            |                                                      |                                                                |                                             |      |                 |                |                  |            |                | 1                   |

如上图所述,用户发送中心的功能板块共分为4大类:

① 设置签署密码,在签署协议的填写,如果密码忘记可以使用短信验证和人脸识别。。

- ② 搜索框,用来搜索需要签约的学生。
- ③状态筛选。

④ 管理列表:已经邀约的学生在此处显示

### 搜索拟签约学生

| 8                                                                             |                                                       |                                                             |      |         |                   |           |                  |            | 校招期问 團     | 0 🚯 M/15            |
|-------------------------------------------------------------------------------|-------------------------------------------------------|-------------------------------------------------------------|------|---------|-------------------|-----------|------------------|------------|------------|---------------------|
| ■頁 / 三方版役間<br><b>签约发送</b><br>全部 待应的                                           | 理 / 並约发送<br>已在約 已算約                                   |                                                             |      |         |                   |           |                  |            |            | <u>主要支持设置</u><br>1  |
| 3. 第程篇の<br>(3)<br>(3)<br>(3)<br>(3)<br>(3)<br>(3)<br>(3)<br>(3)<br>(3)<br>(3) | 1: 暨的擢素——签行<br>在探索栏轴入拟苦约学<br>该时重找到的学生信息<br>在签约束送列表选中可 | 的复送——学生应的<br>生很思。自由"很家"进行算<br>。确认无误后自由"发送重然<br>以者到学生接受状态以及学 | 学校审核 | X<br>at | 8.\ <b>7</b> 1558 | 調輸入10位半編号 | <b>S</b> Ž       | ]②         |            |                     |
| 毕业院校                                                                          | 毕业届份                                                  | 院系                                                          | 学历   | 专业      | 知名                | 协议书编号     | 激的时间             | 应约截止时间     | Biothth (4 | 8: 10 ÷             |
| 长春工业大学                                                                        | 2020版                                                 | 机电工程学员                                                      | 本料   | 机械工程    | 51.00             | 20200001  | 2020-05-18 13:46 | 2020-05-22 | 至约完成       | 預開<br>在线查看<br>下载协议书 |
| 学大法密业规程                                                                       | 2020篇                                                 | 软件学院                                                        | 大专   | 编程      | 314H              | 12111     | 2020-05-11 14:47 | 2020-05-21 | 未签稿        | fil 32              |
|                                                                               |                                                       |                                                             |      |         |                   |           |                  |            |            | _                   |

在搜索框中依次输入**学校名称、姓名、协议书编号**后点击搜索。

确认后点击发送邀约

### 填写相关协议信息

在弹出的输入框中,按照页面提示输入相关信息。带有红色星号的为必填项。

| 慧就业测试大学        |               | • 学生姓名:       | 小霓             |
|----------------|---------------|---------------|----------------|
| 11221          |               |               |                |
| 45.2.191       | X THE BUR     | •联系电话:        |                |
| 41.H           | 0             | •职位名称:        | 建输入影响名称        |
| 1021012231     |               | LC/RINI:      | 诸地入北市地,单位为天    |
| 建输入试用新酒。单位为元/月 |               | *转正新资:        | 清输入转送薪资。单位为元/月 |
| 请输入进约查,单位为元    |               |               |                |
| 清晰人所的注意地注      |               |               |                |
| REPERTIE       |               | •报到期限:        | . 建选择 N 35300  |
| 用意业用           |               |               |                |
|                | 歴史立刻は大学 11221 | 歴史上別は大学 11221 | 歴 取            |

#### 生成协议书并签署

填写完相关信息后,点击发送,系统将自动把信息处理并生成电子协议书,生成协议书需要大概 5–7秒,请耐心等待。协议书生成后,提交签署。输入之前设置的签约密码,或者使用人脸识 别、短信验证码,使用其中一种"意愿验证方式"即可。

#### 学生应约以及学校审核

签署后,协议书将发送到学生处进行签署,学生接受邀约并签署后。将自动发送到院系和学校进 行审核。都通过后,电子三方协议正式生效。单位可以在线查看,下载保存,或者打印。

| 6          | 宁波魔视云信息科技有限 | 公司                                                                                             |                                    |                                |                                        |      |      |          |                  |            | 校招顾问 闘 🗘 | 🐠 胡小冬      |  |
|------------|-------------|------------------------------------------------------------------------------------------------|------------------------------------|--------------------------------|----------------------------------------|------|------|----------|------------------|------------|----------|------------|--|
| •          | 沟通面试        | 首页 / 三方协议管理                                                                                    | 1 / 签约发送                           |                                |                                        |      |      |          |                  |            |          | 故墨家网设要     |  |
| Â          | 校园招聘 🝷      | 签约发送                                                                                           |                                    |                                |                                        |      |      |          |                  |            |          | 业者证时改量     |  |
| 0          | 学校管理        |                                                                                                |                                    |                                |                                        |      |      |          |                  |            |          |            |  |
| 0          | 现场双选        | A 1000 A.                                                                                      | M7 ( 5 10) == M7 ( 5 11)           | × → → → →                      | 1-1-1-1-1-1-1-1-1-1-1-1-1-1-1-1-1-1-1- |      |      |          |                  |            |          |            |  |
| 0          | 现场宣讲        | <ol> <li>流程间介:</li> <li>① 在:</li> </ol>                                                        | 签约 <b>搜索——签约友</b> :<br>搜索栏输入拟签约学生信 | 氐───字生№约───字·<br>息,点击"搜索"进行查找; | 校申核────登草生效                            |      |      |          |                  |            |          |            |  |
|            | 招聘信息 👻      | ○ 红发病ご聞小玩运り子口闷。,而口 经承 瓜口 1945。<br>② 成对宣战到的学生信息,确认无误后出"发达遗约";<br>③ 在签约发送列表选中口风看到学生进受状态以及学校审核状态; |                                    |                                |                                        |      |      |          |                  |            |          |            |  |
| 0          | 职位创建        |                                                                                                |                                    |                                |                                        |      |      |          |                  |            |          |            |  |
| 0          | 职位发布        |                                                                                                |                                    |                                | 请输入学校名称                                | 请输入  | 学生姓名 | 请输入协议书编号 | 搜索               |            |          |            |  |
| o          | 招聘简章        |                                                                                                |                                    |                                |                                        |      |      |          |                  |            | 显示行数:    | 10 ~       |  |
| D          | 视频招聘 👻      | 毕业院校                                                                                           | 毕业届份                               | 院系                             | 学历                                     | 专业   | 姓名   | 协议书编号    | 邀约时间             | 应约截止时间     | 协议状态     | 操作         |  |
| 0          | 网络双选        | 慧就业测试大学                                                                                        | 2020届                              | 软件学院                           | 大专                                     | 编程   | 引长前争 | 12345678 | 2020-05-22 01:07 | 2020-05-30 | 签约中      | 预览<br>在线查看 |  |
| 0          | 空中宣讲        | 慧就业测试大学                                                                                        | 2020届                              | 软件学院                           | 本科                                     | 编程   | 小霓   | 11221    | 2020-05-18 22:56 | 2020-05-26 | 未签署      | 预览         |  |
| 0          | 短视频         |                                                                                                |                                    |                                |                                        |      |      |          |                  |            |          | 预览         |  |
| 0          | 就业微课        | 长春工业大学                                                                                         | 2020届                              | 机电工程学院                         | 本科                                     | 机械工程 | 张静   | 20200006 | 2020-05-18 17:29 | 2020-05-22 | 签约完成     | 下载协议书      |  |
| <b>A</b> 3 | 招聘管理 👻      | 慧就业测试大学                                                                                        | 2020届                              | 软件学院                           | 大专                                     | 编程   | 孙新   | 12111    | 2020-05-11 14:47 | 2020-05-21 | 未签署      | 预放         |  |
| 0          | 简历库         |                                                                                                |                                    |                                |                                        |      |      |          |                  |            |          |            |  |
| 0          | 云生源         |                                                                                                |                                    |                                |                                        |      |      |          |                  |            |          |            |  |
| 0          | 推荐管理        | 共4条记录                                                                                          |                                    |                                |                                        |      |      |          |                  |            |          |            |  |
| 0          | 面试管理        |                                                                                                |                                    |                                |                                        |      |      |          |                  |            |          |            |  |
| 0          | 录用管理        |                                                                                                |                                    |                                |                                        |      |      |          |                  |            |          |            |  |
|            | 三方协议管理 -    |                                                                                                |                                    |                                |                                        |      |      |          |                  |            |          |            |  |

## 后续操作

无人事自主权单位下载协议书后,到所在地区的人才中心盖章,盖章后扫描成为PDF文件,通过网页回 传。

| 它波魔视云信息科技有問                                                                               | 限公司                                                                                                    |       |        |         |      |      |          |                  |            | 校招顾问 闘 ♀ | 🐠 胡小冬                        |
|-------------------------------------------------------------------------------------------|----------------------------------------------------------------------------------------------------|-------|--------|---------|------|------|----------|------------------|------------|----------|------------------------------|
| <ul> <li>         沟通面试         血 校园招聘         -     </li> </ul>                           | <ul> <li>● 二方协议管理 / 整约波送</li> <li>● 法程简介: 签约搜索——签约发送——学生应约——学校审核——签章生效</li> <li>● 在握条任编入以签约字生信息, 盘认无账后点也"发送超约":</li> <li>● 在整约说送列表进中可以看到学生接受状态以及学校审核状态:</li> </ul> |       |        |         |      |      |          |                  |            |          |                              |
| <ul> <li>学校管理</li> <li>現场双选</li> <li>現场宣讲</li> <li>図場宣讲</li> <li>図時信息</li> </ul>          |                                                                                                    |       |        |         |      |      |          |                  |            |          |                              |
| <ul> <li>         ・</li></ul>                                                             |                                                                                                    |       |        | 请输入学校名称 | 请输入  | 学生姓名 | 请输入协议书编号 | 搜索               |            | 显示行数:    | 10 🗸                         |
| □ 视频招聘 •                                                                                  | 毕业院校                                                                                                    | 毕业届份  | 院系     | 学历      | 专业   | 姓名   | 协议书编号    | 邀约时间             | 应约截止时间     | 协议状态     | 操作<br>预览                     |
| <ul> <li>第二次通</li> <li>O 空中宣讲</li> </ul>                                                  | 慧就业测试大学                                                                                                    | 2020届 | 软件学院   | 本科      | 编程   | 小寬   | 11221    | 2020-05-18 22:56 | 2020-05-26 | 未签署      | 在线宣看                         |
| O 短视频<br>O 就业微课                                                                           | 长春工业大学                                                                                                    | 2020届 | 机电工程学院 | 本科      | 机械工程 | 张静   | 20200006 | 2020-05-18 17:29 | 2020-05-22 | 签约完成     | 预宽<br>在线宣看<br>下载协议书<br>回传协议书 |
| <ul> <li>              招聘管理</li></ul>                                                     | 慧就业测试大学                                                                                                    | 2020届 | 软件学院   | 大专      | 编程   | 孙新   | 12111    | 2020-05-11 14:47 | 2020-05-21 | 未签署      | 预览                           |
| <ul> <li>         ・ 推荐管理         ・         ・ 面试管理         ・         ・         ・</li></ul> | <del>,</del> ,4 <b>∯</b> 记录                                                                                                    |       |        |         |      |      |          |                  |            |          |                              |